## **Visualizar Impressos**

Para entrar nesta aba basta entrar no menu Ferramentas→Visualizar impressos;

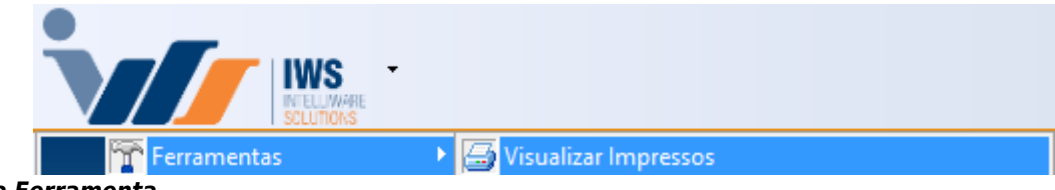

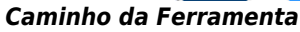

Ao clicar neste botão aparecerá a seguinte interface:

| 鑙 Abrir                      |                  |             |         | Х   |
|------------------------------|------------------|-------------|---------|-----|
| Examinar: 📕 raf 💽 🖛 🗈 📸 🎫 🔻  |                  |             |         |     |
| Nome                         | Data             | Тіро        | Tamanho | ^   |
| Orcamento17457000.raf        | 26/07/2016 10:55 | Arquivo RAF | 1 KB    |     |
| Orcamento60091000.raf        | 14/10/2015 17:46 | Arquivo RAF | 13 KB   |     |
| Orcamento60092000.raf        | 14/10/2015 17:47 | Arquivo RAF | 13 KB   |     |
| Orcamento60093000.raf        | 14/10/2015 18:11 | Arquivo RAF | 13 KB   |     |
| Orcamento60094000.raf        | 14/10/2015 18:12 | Arquivo RAF | 15 KB   |     |
| Orcamento60095000.raf        | 14/10/2015 18:14 | Arquivo RAF | 17 KB   |     |
| Orcamento60098000.raf        | 14/10/2015 18:33 | Arquivo RAF | 13 KB   | v . |
| <                            |                  |             | 2       | •   |
| Nome: Orcamento 60100000.raf |                  |             | Abrir   |     |
| Tipo: Reports                |                  |             | Cancel  | ar  |

Ferramenta Aberta

Ao entrar nesta tela é necessário escolher um arquivo para imprimir, apenas arquivos com formato report (.raf), para a impressão sair corretamente. Após isso basta abrir o arquivo e abrirá a tela de impressão com o arquivo gerado.

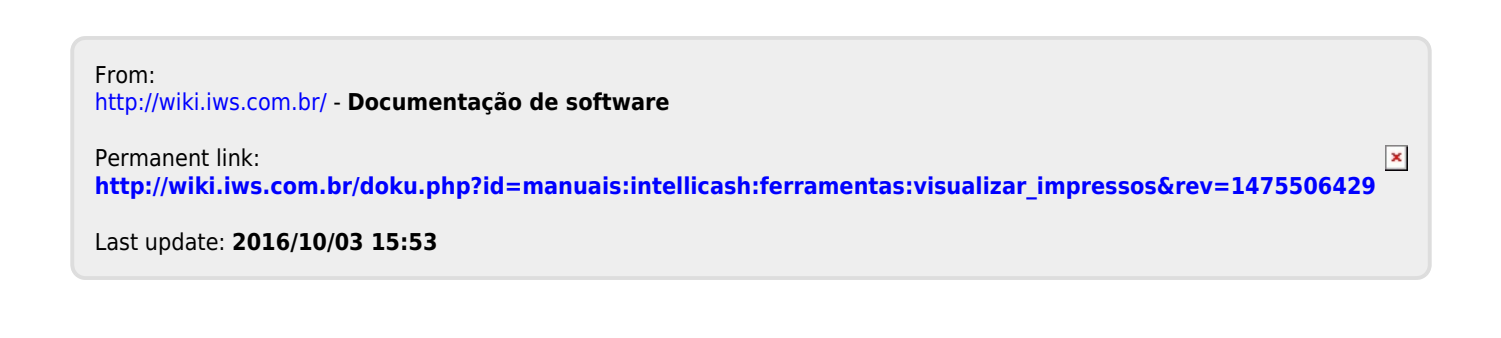